# Winson Demo Board

WDB V2.0

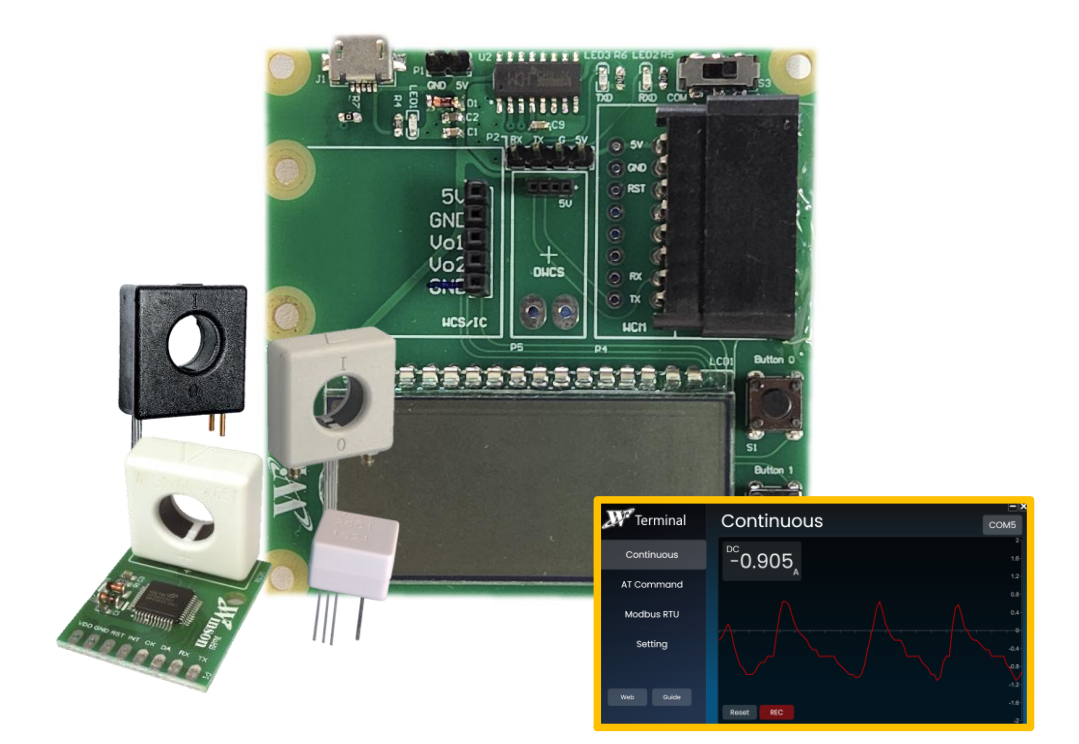

- 1. Introduction ----- 2
- 2. Test Method ------ 3
- 3. Driver (Test Software) ----- 8

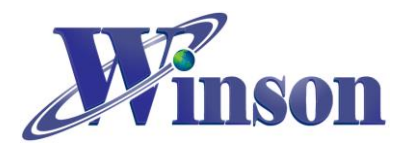

### 1. Introduction

Winson Demo Board, **WDB** is a multi-function test board, which are applicable to most products of Winson Semiconductor.

**WDB** can be used for users to test before system development, and provide test daughter boards for **IC** or **WCS** testing.

Test products include Hall switch ICs, Hall linear ICs, current sensors, current modules and digital current sensors.

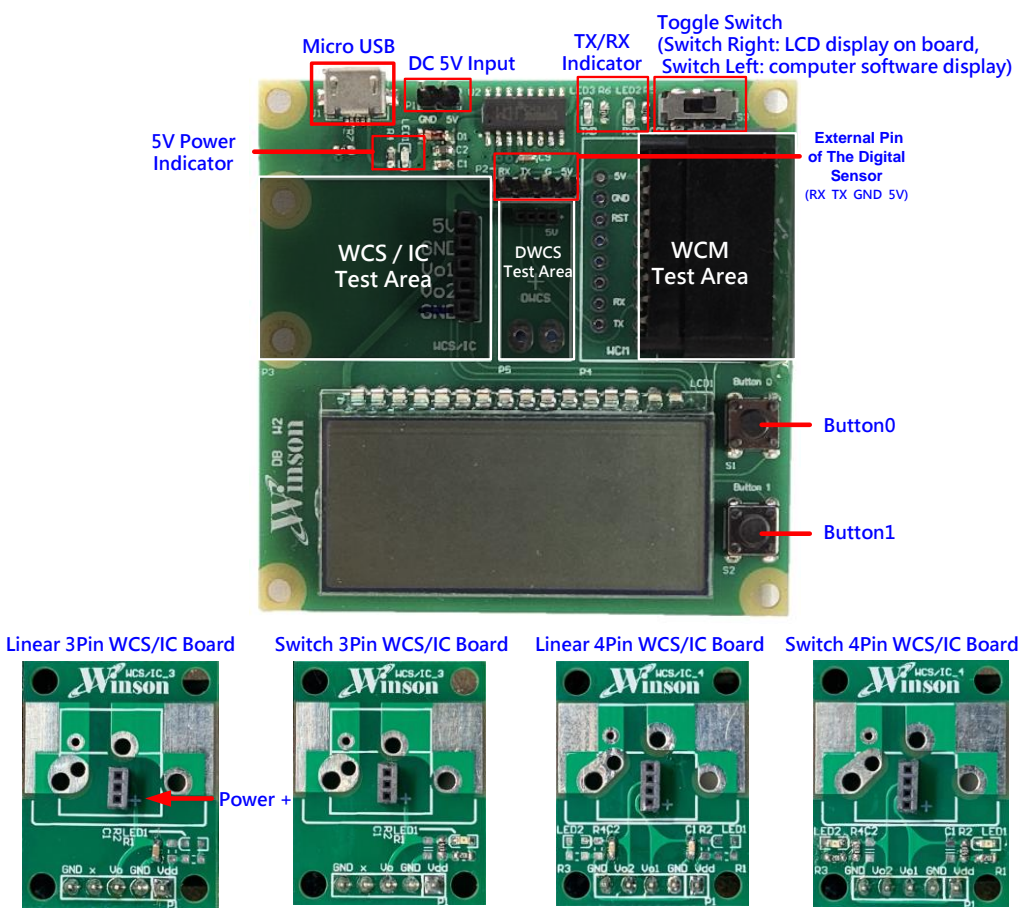

Figure 1 WDB Test Mother Board and Daughter Board

## **Operating Parameters**

DC 5V Input 
Micro USB

|                       |                  |       |       |       | •    |      |
|-----------------------|------------------|-------|-------|-------|------|------|
| ltem                  | Symbol           | Value |       |       | Unit | Nete |
|                       |                  | MIN.  | TYP.  | MAX.  | Unit | Note |
| Supply Voltage        | V <sub>DD</sub>  | 4.900 | 5.000 | 5.100 | V    |      |
| Supply Current        | I <sub>DD</sub>  | -     | 12    | 13    | mA   |      |
| Operating Temperature | T <sub>OPR</sub> | -20   | -     | 70    | °C   |      |
| Operating Humidity    | -                | -     | -     | -     | % RH | (1)  |

Note: (1)  $T_{OPR} \leq 50^{\circ}$ C: 90% RH MAX.

 $T_{OPR} > 50^{\circ}$ C: Maximum humidity must be lower than the humidity of 90% RH at 50°C (80% RH at 60°C)

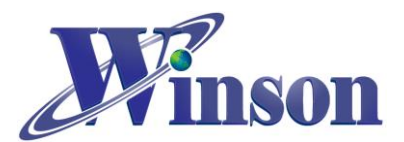

# Winson Demo Board Application Note

|        | But        |               | on 0         | Button 1     |                              |  |  |  |  |
|--------|------------|---------------|--------------|--------------|------------------------------|--|--|--|--|
|        |            | press 1 sec.  | press 2 sec. | press 1 sec. | press 2 sec.                 |  |  |  |  |
| WCS/IC |            |               | _            | Vo1 / Vo2    | _                            |  |  |  |  |
|        |            |               |              | (1)          |                              |  |  |  |  |
|        | Continuous |               |              |              | _                            |  |  |  |  |
| DWCS / | AT Command | Reset Current | AC or DC     | Current or   | _                            |  |  |  |  |
| WCM    | Modbus     | (2)           | Current      | Temperature  | Change Modbus-RTU            |  |  |  |  |
|        | -RTU       |               | (3)          | (2)          | Slave Address <sub>(4)</sub> |  |  |  |  |

**Button Function:** switch the board's upper right switch to the right

- (1) Refer to 2.1.2 description
- (2) Refer to 2.2.2 description
- (3) Refer to 2.2.3 description
- (4) Refer to 2.2.4 description

#### 2. Test Method

Step 1: switch the board's upper right switch to the right (MCU position).
Step 2: plug in the WCS / IC Daughter Board, DWCS or WCM
Step 3: supply DC 5V voltage into board through Micro USB or Pin Header
Step 4: the system will automatically check the signal and display on LCD
<Note: WDB can only test one daughter board or sensor at once, unless it is in digital</p>
Modbus-RTU mode (Multipoint)>

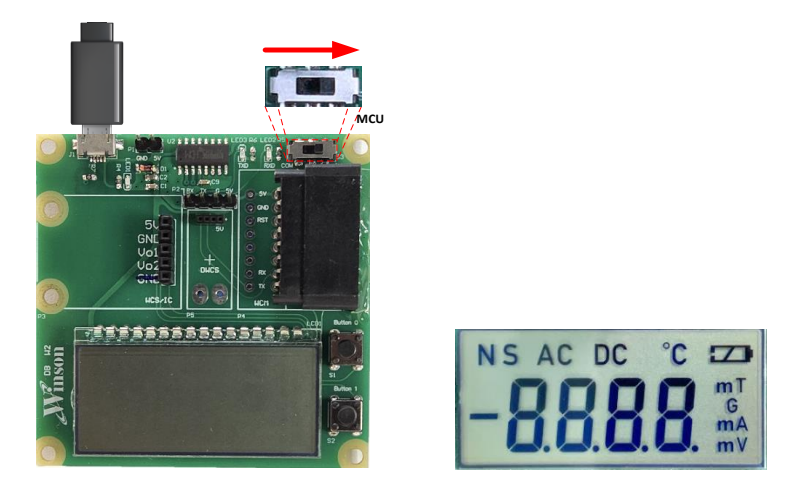

Figure 2 WDB Setting and LCD startup screen

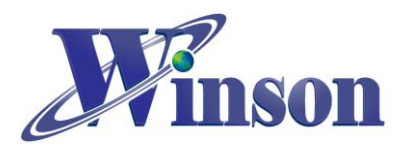

#### 2.1 WCS/IC:

2.1.1 Please solder the sensor to the daughter board, and connect the **WCS/IC daughter board** to the **WDB motherboard**. The test position is as below.

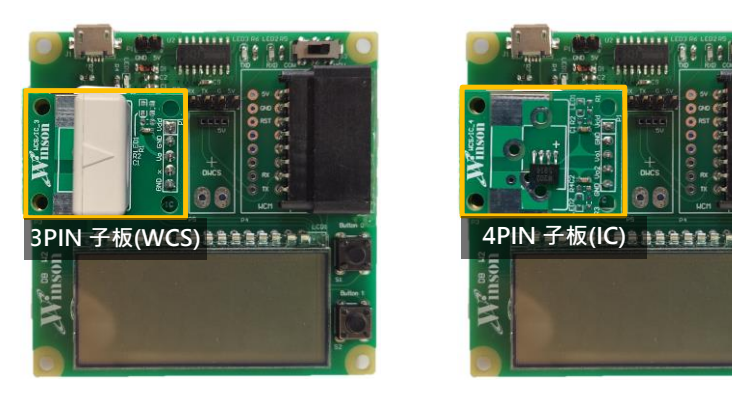

Figure 3 WCS or IC test position

2.1.2 Vout1 will display "S" in the upper left corner of the LCD, and Vout2 will display "N".

Button 1: switch to Vout1 or Vout2.

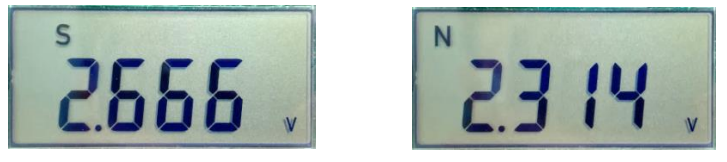

Figure 4 Vout1 and Vout2

#### 2.2 DWCS/WCM

2.2.1 Connect the digital current sensor or digital current module to the **WDB Motherboard**. The test position is as below.

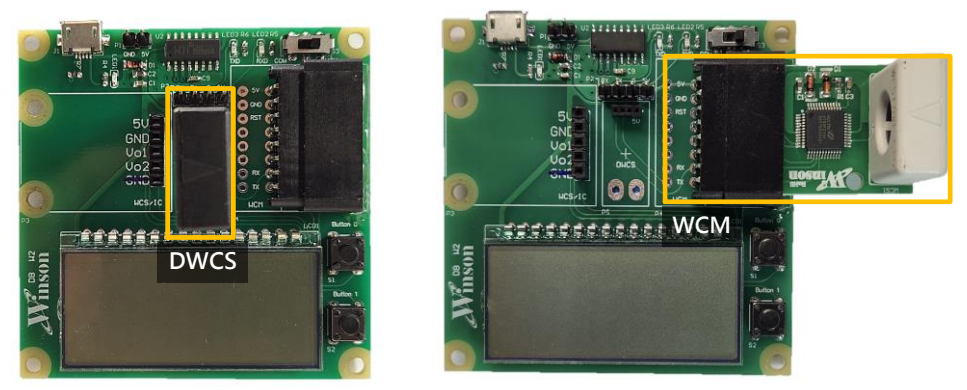

Figure 5 DWCS and WCM

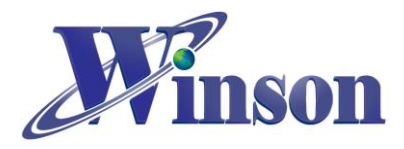

2.2.2 LCD display is as below (AC current, +DC current, -DC current, temperature).

Button 0: reset current. Button 1: switch to current or temperature.

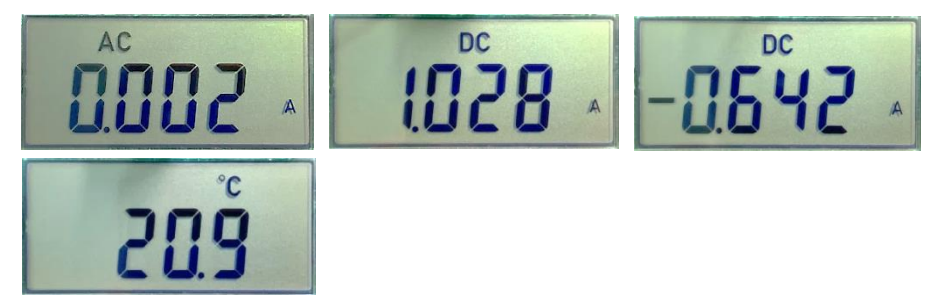

Figure 6 Current and Temperature

2.2.3 Long press **Button 0** for 2 seconds to enter the setting to measure AC or DC current, short press to switch the AC current or DC current until long press for 2 seconds to exit the setting.

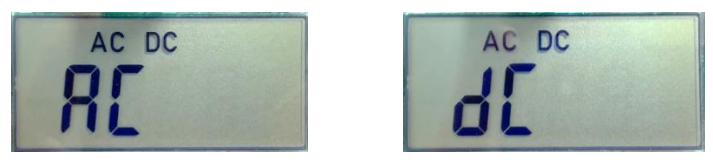

Figure 7 AC / DC Current

2.2.4 Long press **Button 1** for 2 seconds to enter the setting of Modbus-RTU slave address (address 1~9), short press to change the read address until long press for 2 seconds to exit the setting. If the sensor does not belong to this address, no signal will be output, and the system will automatically search for the signal again.

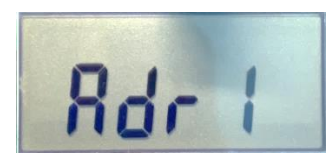

Figure 8 Read the Current of Different Modbus-RTU Slave Address

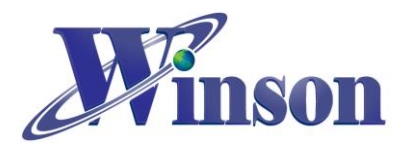

# Winson Demo Board Application Note

2.2.5 For Modbus-RTU one-to-many measurement, it is necessary to connect to the breadboard or adapter board through the external pin of the digital sensor (as shown in Figure 1) for expansion. The external method is as shown in the figure below.

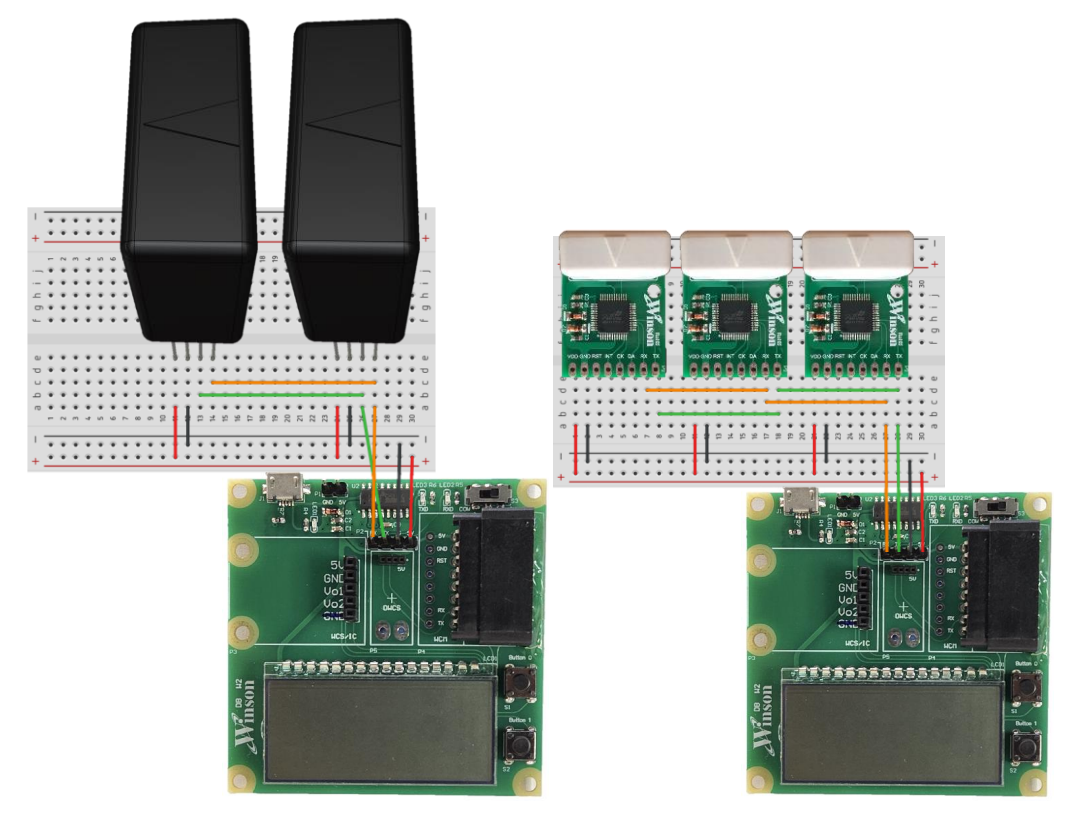

Figure 9 External Pin of the Digital Sensor

2.3 When no signal is detected, the LCD will continue to display "-" $\rightarrow$ "- - " $\rightarrow$ "- - -" until received signal.

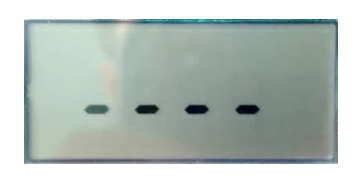

Figure 10 Waiting for Test Signal

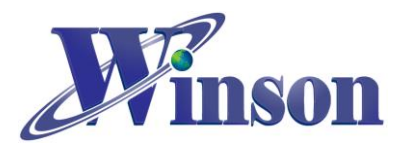

2.4 Using the test software : connect the board to PC

Step 1: switch the board's upper right switch to the left (COM position).

Step 2: plug in the DWCS or WCM

Step 3: use the Micro USB connect to PC

Step 4: open the test software

<Please refer to TerminalUserGuide for how to use the software:

http://www.winson.com.tw/Product/82>

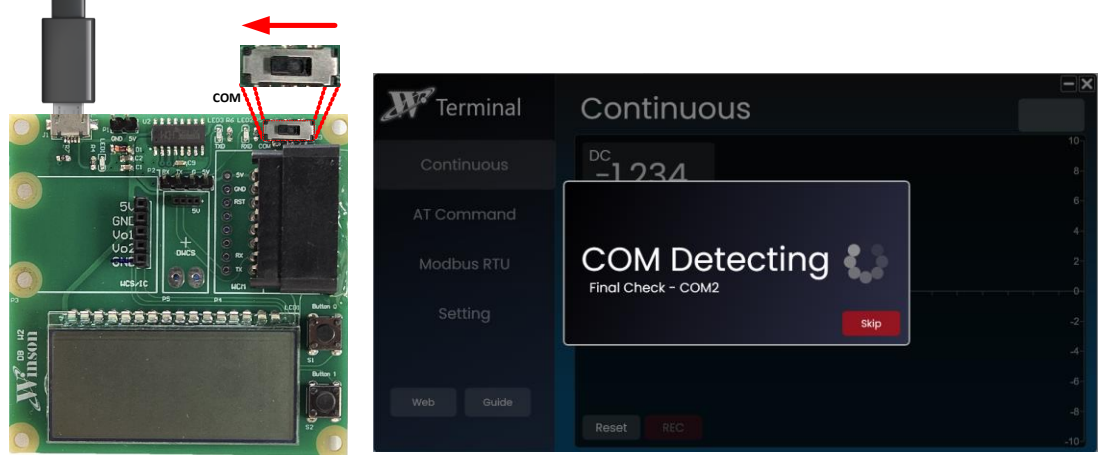

Figure 11 Motherboard Setting and Test Software

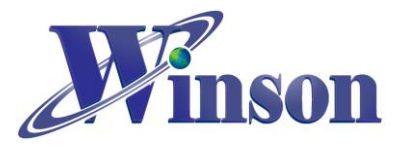

## 3. Driver (Test Software)

- 3.1 Download and unzip the **USB-TTL** driver: URL: <u>http://www.winson.com.tw/Product/82</u> •
- 3.2 Install the **USB-TTL** driver, and confirm that the installation is successful.

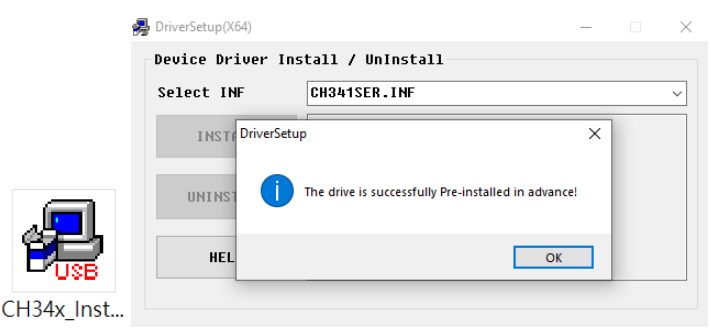

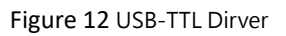

3.3 Check whether the USB-SERAL CH340 (COMn) is detected: Computer Management  $\rightarrow$  Device Manager  $\rightarrow$  Ports (COM & LPT)  $\rightarrow$  USB-SERAL CH340 (COMn).

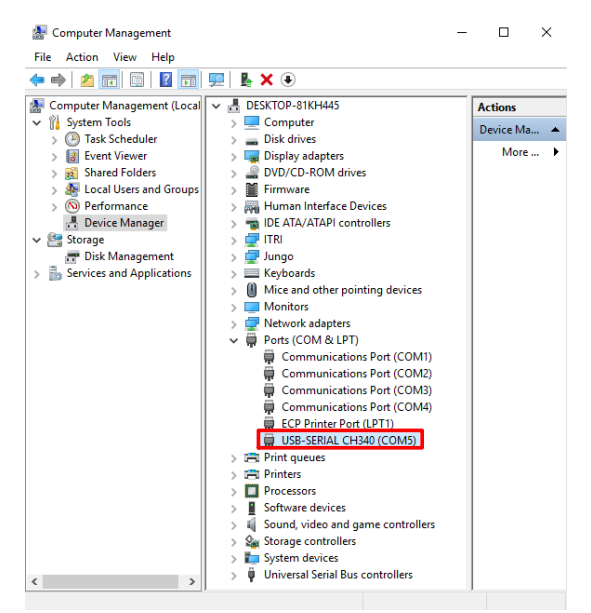

Figure 13 Device Manager